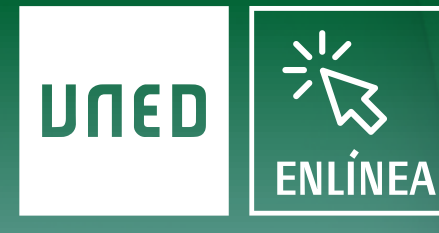

#### Aula virtual de Examen UNED

# EXÁMENES EN LÍNEA

Guía para pruebas del sistema

WWW.UNEDENLINEA.ES

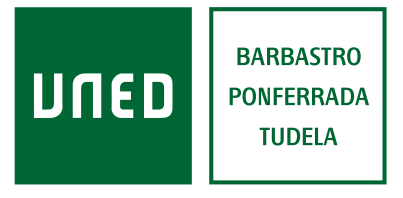

Centros Tecnológicos y Cátedra de Calidad

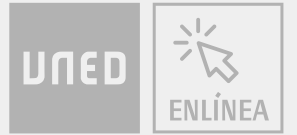

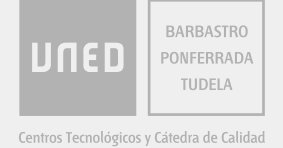

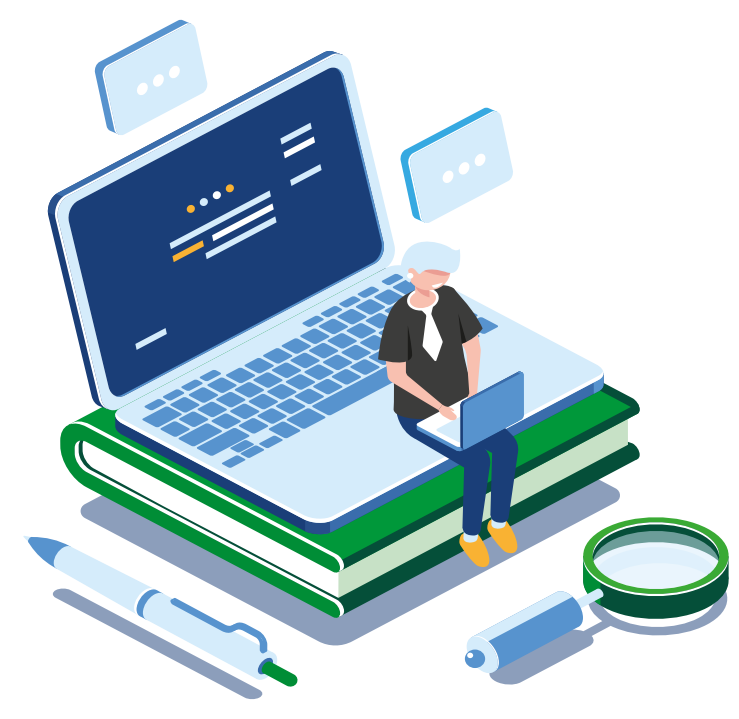

**UNEDenLínea**, Aula virtual de Examen UNED, es una aplicación web desarrollada por la UNED que permite la realización de exámenes a través de internet, ya sean de tipo test, de desarrollo o mixtos.

Si desea participar en la prueba del sistema, siga las siguientes indicaciones.

# REQUISITOS

Para poder realizar la prueba del sistema se debe disponer de un dispositivo informático (equipo de sobremesa, portátil, tableta o teléfono inteligente) con:

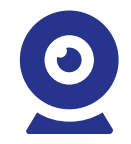

#### Cámara

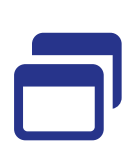

Navegador web (Google Chrome, Mozilla Firefox, Internet Explorer, Edge, Opera, Safari, etc.)

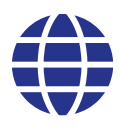

Acceso a Internet

La aplicación es compatible con todos los sistemas operativos y navegadores web **actualizados**.

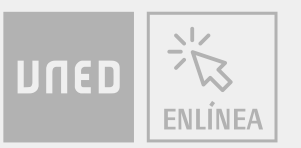

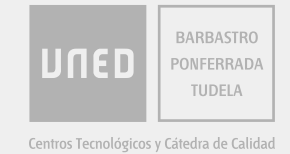

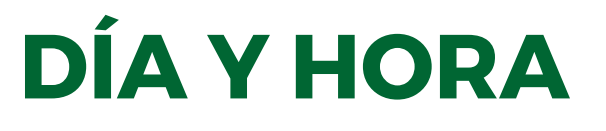

La prueba se realizará el jueves 16 de abril de 2020, de 10:00 a 10:30 horas.

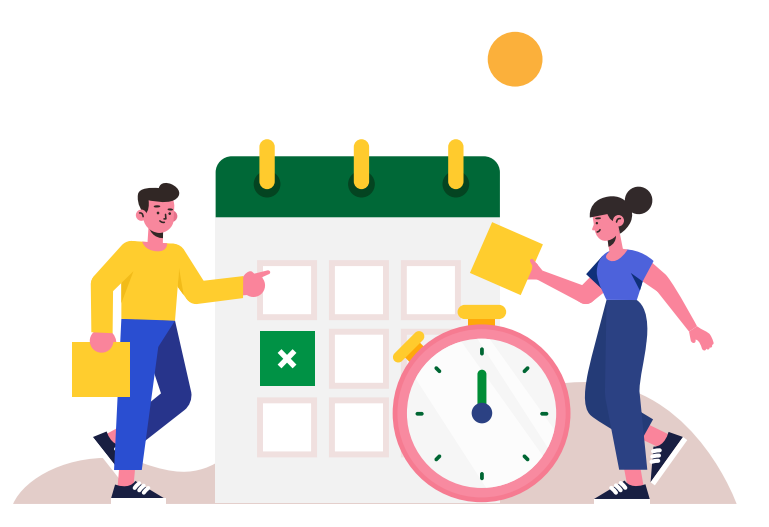

# **REALIZACIÓN DE LA PRUEBA**

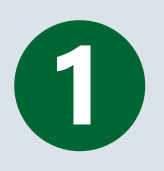

Abrir el navegador web y acceder a: https://www.unedenlinea.es/

https://www.unedenlinea.es

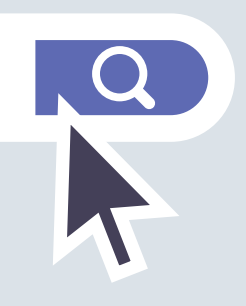

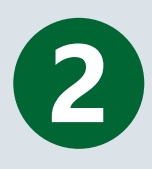

Pulsar en el icono UNED

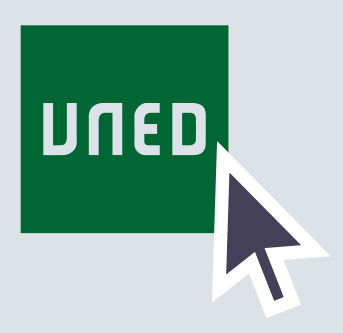

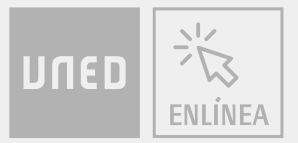

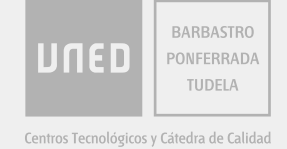

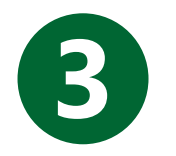

## Validarse en el portal UNED con las claves de estudiante.

| Login                                                                                                    | Acceso con Certificado Digital, Tarjeta UNED o DNIe                                                           |  |
|----------------------------------------------------------------------------------------------------|----------------------------------------------------------------------------------------------------|--|
| Nombre de usuario<br>Introduzca su Usuario                                                                                                    | Si dispone de Cl@ve, Certificado Digital, Tarjeta UNED o<br>DNIe puede usarlos para acceder al Campus Virtual |  |
| Contraseña<br>Introduzca su Contraseña<br>Erviar<br>Si no tiene Id. de usuario, por favor registrese<br>¿Ha olvidado su Id. de usuario?<br>¿Olvidó su contraseña?<br>Personal administrativo y docente, dirigirse al Sistema de Petición de Servicios | Consulte las preguntas más frecuentes sobre el acceso con certificado digital,<br>tarjeta UNED o DNIe.        |  |

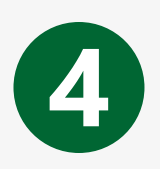

**Permitir el acceso** a la cámara del dispositivo. Durante la realización de la prueba, se tomarán capturas de imagen de forma aleatoria, por lo que se debe permanecer frente a la cámara.

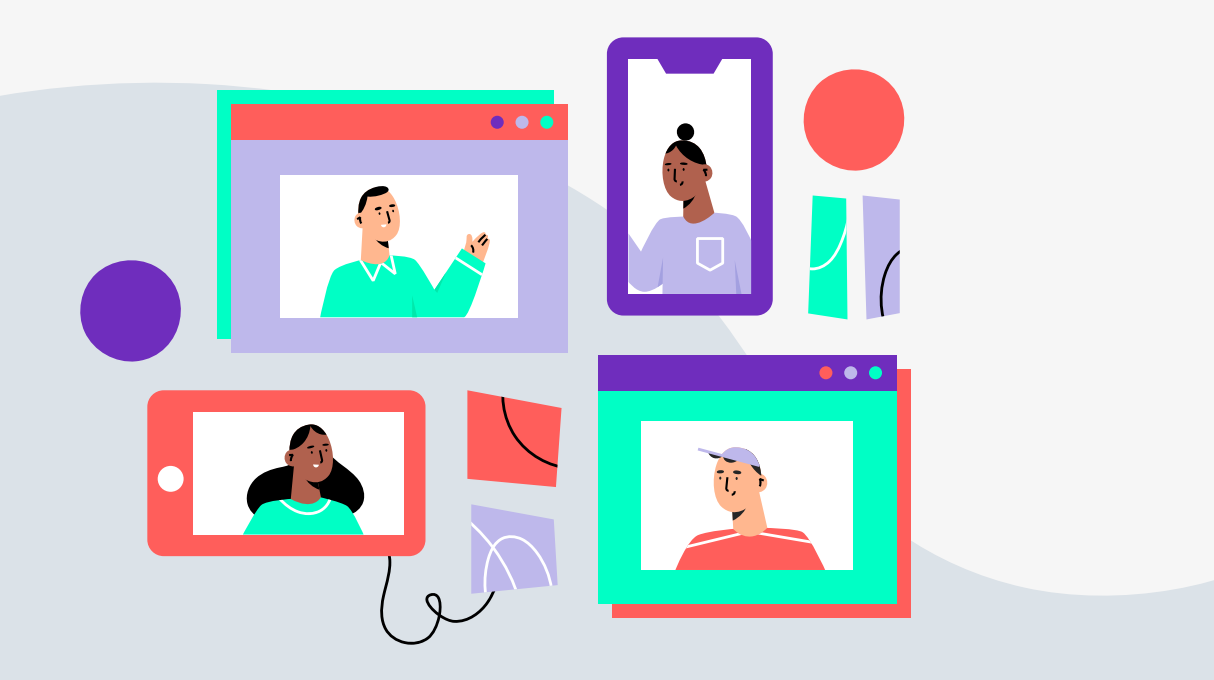

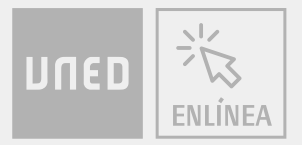

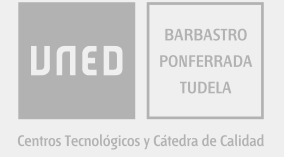

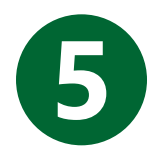

## En la asignatura **PRUEBA 16 DE ABRIL**, pulsar en **Ver pruebas**.

### Mis asignaturas

| Código                                      | Asignatura            | Ver pruebas |
|---------------------------------------------|-----------------------|-------------|
| 00000001                                    | Asignatura de ejemplo | ver pruebas |
| 0000002                                     | Otra asignatura       | ver pruebas |
| 11111112                                    | PRUEBA 16 DE ABRIL    | ver pruebas |
| Pulsar en Empezar prueba.<br>Empezar prueba |                       |             |

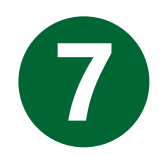

Pulsar en Iniciar la prueba.

Indicaciones concretas sobre esta prueba:

Conteste a las siguientes preguntas. Usted debe escoger ahora entre iniciar la prueba o salir del sistema.

Iniciar la prueba

Salir del sistema

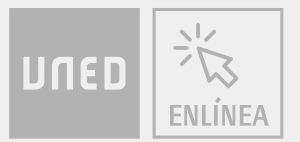

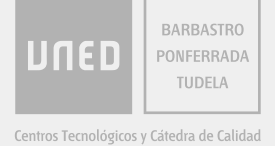

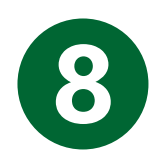

**Responder a las preguntas** (es posible dejar respuestas en blanco). Si durante la prueba se pierde la conexión o se abandona el sistema, tan solo será posible volver a acceder a la prueba durante la duración de la misma.

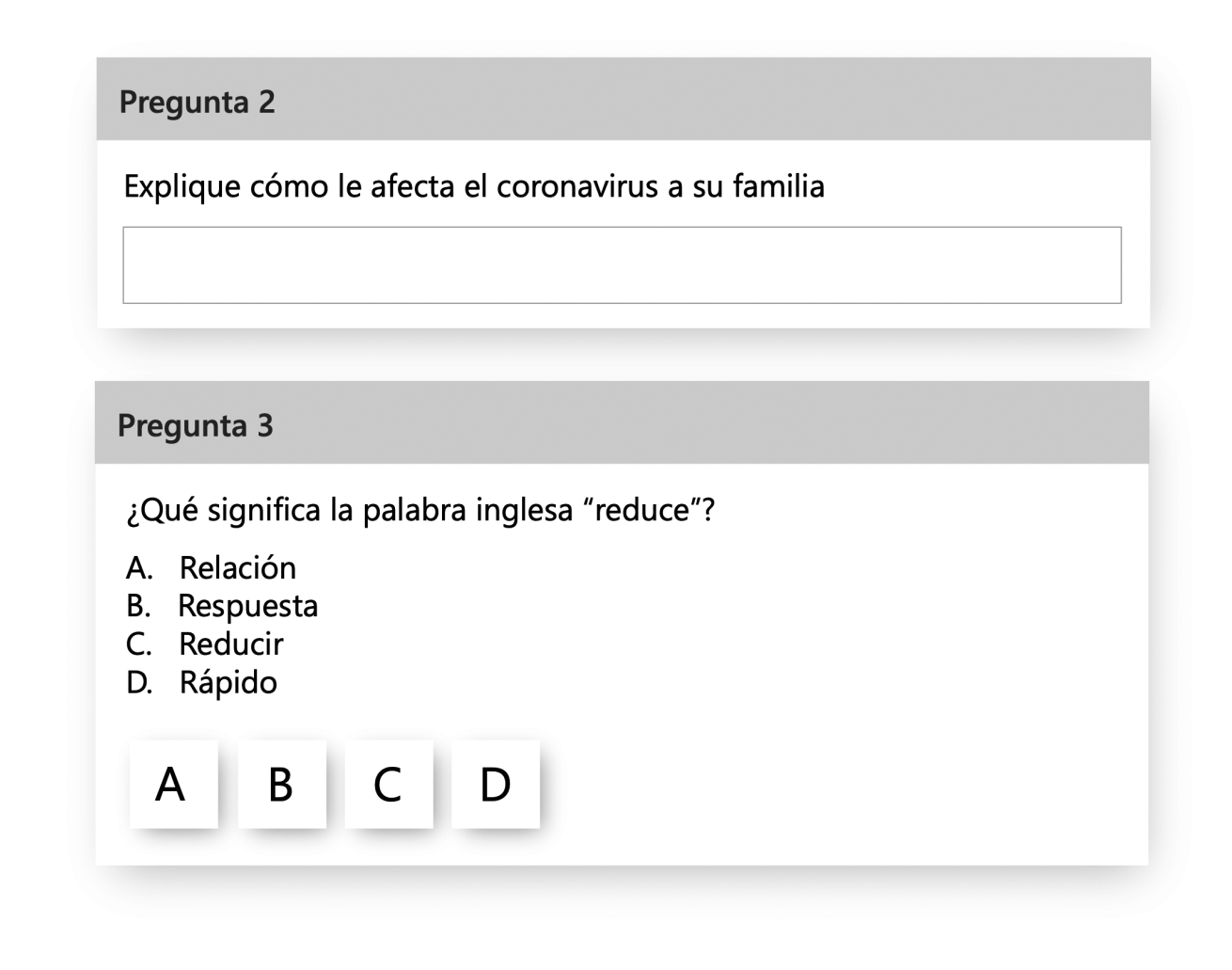

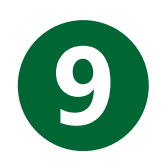

Pulsar en Finalizar la prueba

FINALIZAR PRUEBA

## ¡GRACIAS POR SU COLABORACIÓN!